## Erledigt Komplett neu in dieser Welt // Hackintosh -Core i5-9400F, XRX 580 - Hauptproblem Displayport und Shutdown

Beitrag von "Sterohackios" vom 3. Oktober 2019, 12:23

Hi CMMChris,

danke dass du dich meiner annimmst. Nur kurz vorweg. Das Problem mit dem schwarzen Bildschirm konnte ich mit folgenden Dingen lösen.

1. Habe ich beim suchen der TreiberCD für die XRX 850 noch ein Kabel gefunden, welches von 2x 6 Pole auf 1x 8 Pole adaptiert. Dadurch hat die Grafikkarte glaube ich etwas mehr strom oder zumindest den, welcher vorgesehen war.

2. War leider das neue Amazon 1m DisplayPort Kabel

Spoiler anzeigen

absoluter Schrott. Ich habe dieses mit einem von nem Kumpel ersetzt und siehe da es gibt ein farbiges Bild.

3. DualMonitor ging vorerst nur auf Windows. Aus zufall bin ich darauf gekommen, dass ich beim rumprobieren davor und Troubleshooting den Bildschirm von Displayport Ver. 1.2 auf 1.1 gestellt hatte. Dadurch ging bei meiner alten "unreinen" Macinstallation das Display nur an und blieb schwarz.

// Also dies nur so als Hilfestellung für andere User, die auch mit DP (DisplayPort) und Kabel etc. Problemen kämpfen.

## Installations-USB Stick erstellen

Zurück zum Vanilla install von MacOS Mojave. Das Image habe ich heruntergeladen.

Zusatzinfo zwecks alter Macversionen:

Spoiler anzeigen

Terminal Installationslink anpassen:

Den Terminal installations Link habe ich auf mein Volume angepasst. Das Volumen meines USB-InstallationsSticks habe ich über das MacProgramm (Disk Utillity - Festplattendienstprogramm) gefunden. Dort steht beim klick auf das Volume auf das ich die Installation kopieren möchte "Mount Point" /Volumes/Installstick

Somit wurde aus:

Code

1. sudo /Applications/Install\ macOS\ Mojave.app/Contents/Resources/createinstallmedia -- volume /Volumes/MyVolume

Folgendes:

Code

1. sudo /Applications/Install\ macOS\ Mojave.app/Contents/Resources/createinstallmedia -- volume /Volumes/Installstick

## **Clover Installieren:**

Hier habe ich Clover heruntergeladen und mit folgendem Hacken bei Customize angepasst:

Spoiler anzeigen

Installation Freeze bei "Running Package Scripts"

Spoiler anzeigen

Bin nun also bereit für den nächsten Schritt 🙂